## Adding a Proxy (patients over 18 years old)

The patient can establish Proxy access from their patient portal page.

### -Click on My Account tab

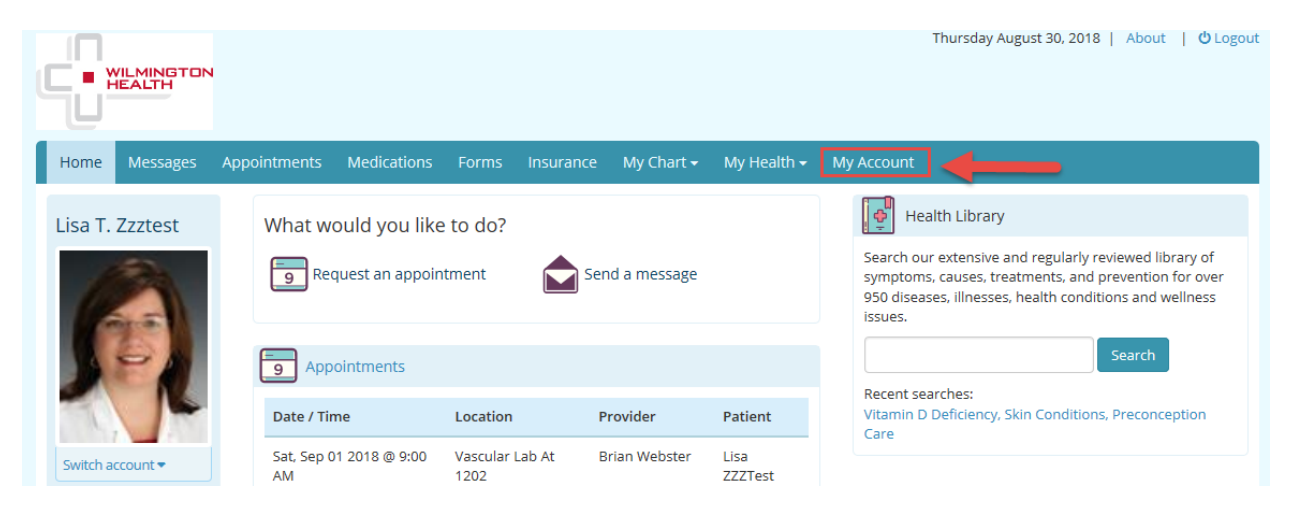

- Find Associated Accounts section
- Click the Add a Proxy Account link
- Enter in First Name and Last Name
- Enter Gender
- Enter Date of Birth
- Enter Cell Phone
- Enter Email
- Enter Relationship
- Optional End Date

| Associated accounts     | Patient can add a Proxy by clicking the "Add a Proxy Account" link. |
|-------------------------|---------------------------------------------------------------------|
|                         | Add a proxy account S Add a child or dependent account              |
| Proxy Authorization For | m ×                                                                 |

Proxy authorization allows you to grant permission to an individual who is 18 years of age or older to securely communicate on your behalf. In order for a proxy to obtain access, you must complete the Proxy Authorization Form.

You can terminate proxy access via written or online request, or you can revoke access within your online account. To only allow access for a specific time range, you may enter an effective date in the field provided below.

## **Proxy Information**

| First Name    | Last Name                                                                                                    |
|---------------|----------------------------------------------------------------------------------------------------|
| Gender        | Male Female                                                                                                    |
| Date of Birth | Month Day Year                                                                                                    |
| Cell Phone    | This number will be used for account security. Message and data rates may apply.                                                                                                    |
| Email         |                                                                                                    |
| Relationship  | - Select -                                                                                                    |
| End Date      | OPTIONAL                                                                                                    |
|               | I have read and understood the Authorization Individual Acceptance<br>Terms and Conditions for allowing access to my online account information and agree to<br>abide by these requirements. I certify that all the information I have provided is correct. I<br>hereby request access for my online account. |
|               | Cancel Submit                                                                                                    |

When the patient clicks the **Submit** button, the Proxy user will receive an email to accept and verify the proxy access.

## Patient Portal Proxy Invitation Inbox ×

#### no-reply@patientportal.net

to whicpp+lisa 🔻

Hi Mry Doe, Lisa ZZZTest has granted you access to his/her patient health record.

To accept this request, please click on link below: <u>https://patientportal.intelichart.com/login/patient/registration/registerproxy/228142108253253245209145137096057182201128009077</u>

To reject this request, please click on the link below: https://patientportal.intelichart.com/login/patient/account/declineproxyrequest/22814210

# If the proxy is not a patient of Wilmington Health, they will be asked to complete the Registration form below:

"Lisa ZZZTest" has granted you access to their patient health record. Please complete the registration process to get access to viewing patients' lab results, allow you to set up appointments, pay bills and more.

| Almost finished                                                                                      |                                                                                                    |              |  |  |  |
|----------------------------------------------------------------------------------------------------|----------------------------------------------------------------------------------------------------|--------------|--|--|--|
| Do you already have a<br>Patient Portal account?                                                     | ⊖ Yes ● No                                                                                                    |              |  |  |  |
| Email                                                                                                | whicpp+lisa@gmail.com                                                                                                    |              |  |  |  |
| Password                                                                                             | Hide                                                                                                    |              |  |  |  |
|                                                                                                    | Passwords must be at least 8 characters long.                                                                                                    |              |  |  |  |
| DateOfBirth                                                                                          | Month T Day Year                                                                                                    | ¥            |  |  |  |
| Security Question                                                                                    | Select a Security Question                                                                                                    |              |  |  |  |
|                                                                                                    | For your protection, this will help us verify your identity in the future.                                                                        |              |  |  |  |
| Security Answer                                                                                      | ·                                                                                                    |              |  |  |  |
|                                                                                                    | I have read and agree to the Terms & Conditions.                                                                                                  |              |  |  |  |
|                                                                                                    | _                                                                                                    |              |  |  |  |
|                                                                                                    | Cancel Complete                                                                                                    |              |  |  |  |
| Registration Successful                                                                              | ×                                                                                                    |              |  |  |  |
| Registration was Successful!<br>Please confirm that this is your email add<br>whicpp+lisah@gmail.com | lress.                                                                                                    |              |  |  |  |
| Updat                                                                                                | ate Email Address Confirm                                                                                                    |              |  |  |  |
| Authorization for Release of Medical                                                                 | Information                                                                                                    | ×            |  |  |  |
| You have been granted access to view and identity, please select the cell phone carrie               | d/or update the patient record of " <b>Lisa ZZZTest</b> ". In order for us to veri<br>er associated to the number ending in <b>XXX-XXX-6732</b> . | fy your      |  |  |  |
|                                                                                                    | I do NOT want access to Lisa ZZZTest's patient record.                                                                                            |              |  |  |  |
| Cell Carrier                                                                                         | - Select -                                                                                                    |              |  |  |  |
|                                                                                                    | The number above will be used for account security only.                                                                                          |              |  |  |  |
|                                                                                                    | Message and data rates may apply.                                                                                                    |              |  |  |  |
|                                                                                                    | Cancel                                                                                                    | nue or close |  |  |  |
|                                                                                                    |                                                                                                    |              |  |  |  |

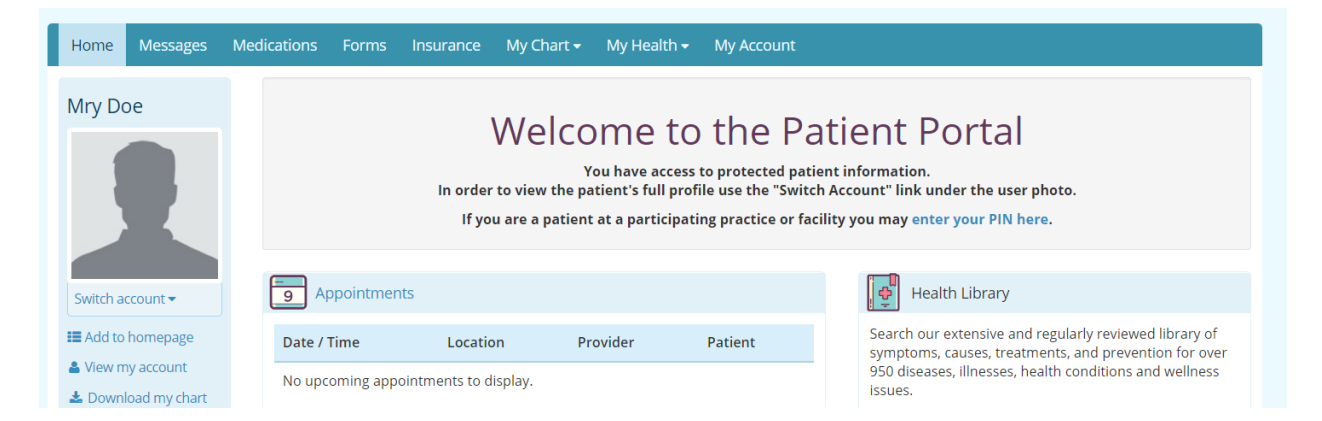

The Proxy user can access the Patient Portal account for the person they are a proxy for from the **Switch Account** link on their Patient Portal page.

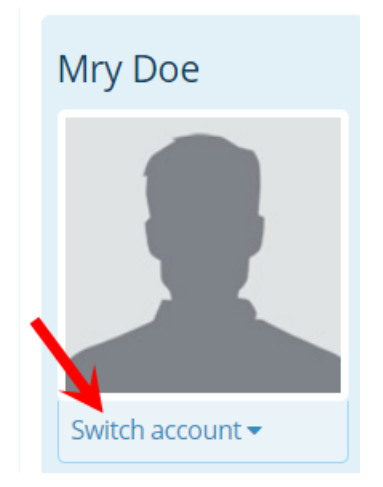